### 【PTA様用】PTA'S(ピータス)ユーザー登録マニュアル

※PTA'S利用にあたっては、登録料も利用手数料もかかりません。安心して、ご利用ください。

①PTA'Sトップページの「PTA・ユーザー登録/ログイン」をクリックしてください。

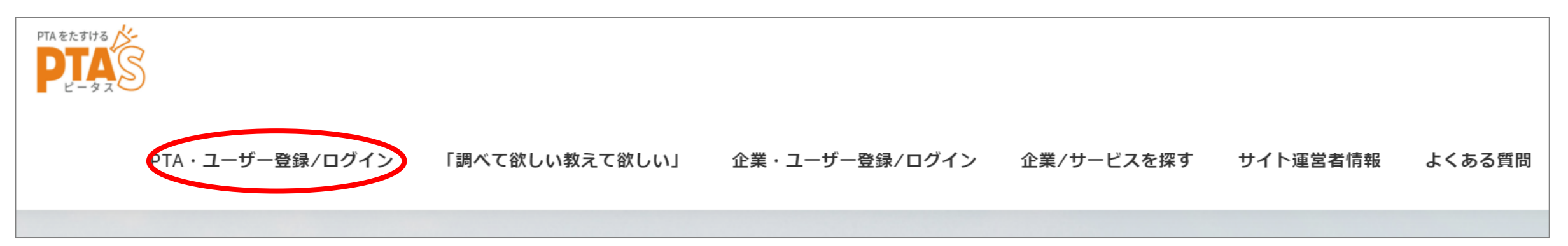

②「ユーザー名」「メール」「お名前」を入力いただき、利用規約をご一読いただき、同意に✓の上、「登録」をクリックしてください。

#### PTA・ユーザー登録

※下記より仮登録後、本登録に進むメールが送られてきますのでご確認ください。

### 新規ユーザー登録

| / 11 *              |            |  |
|---------------------|------------|--|
|                     |            |  |
| 6名前 *               |            |  |
|                     |            |  |
| 」* 利用規約に同意します ※必ずご一 | 読の上ご登録ください |  |

③このメッセージが出たら、メールをご確認ください。 ※メールが迷惑フォルダに入ってしまっている可能性もございます。念のためご確認ください。

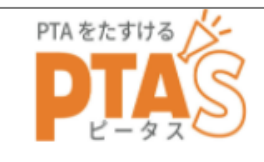

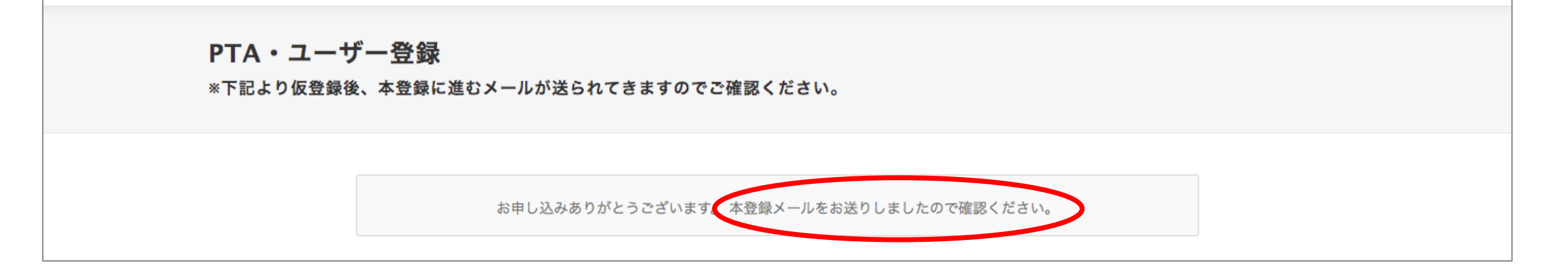

④「【ptas.site本登録にお進みください!】」というメールが届きましたら、 メール内のPTA用詳細回答フォームにお入りください。 ⑤【PTA'S】PTA様向け詳細回答フォームに入力の上、「送信」をクリックしてください。

| β版【          | PTA'S】PTA                 | 様向け           | †詳細回答フォー                                                                          |                       |
|--------------|---------------------------|---------------|-----------------------------------------------------------------------------------|-----------------------|
|              | ご担当者名 *                   |               |                                                                                   |                       |
| の上送信く<br>*必須 | 回答を入力                     | 運動会の開         | 開催月(例年、何月開催かお教えください) *                                                            |                       |
|              |                           | 回答を入力         |                                                                                   |                       |
| メールア         | 学校名(OO市 <u>1</u><br>回答を入力 | 学芸会・発         | 発表会・文化祭の開催月(例年、何月開催かお教えください)* できるだけタイ<br>情報をお届けす                                  | たPTAに<br>ムリーな<br>るために |
| プライバミ        | 学校種別 *                    | 回答を入力         | 必要です。<br>  ご協力をお願い                                                                | いたします。                |
| フライバシ-<br>い。 | 選択                        | 修学旅行の<br>回答を入 | の催行月(例年、何月催行かお教えください) *                                                           |                       |
|              | 児童数 *<br>回答を入力            |               | こ目身のPTAでの役割*<br>② 役員/会長   ③ 役員/副会長                                                |                       |
|              |                           |               | <ul> <li>         · 役員/書記         · 役員/会計         ·         ·         ·</li></ul> |                       |
|              |                           |               | <ul> <li>○ 役員/その他</li> <li>○ 委員会</li> </ul>                                       |                       |
|              |                           |               | ○ その他                                                                             |                       |
|              |                           |               | 回答のコピーが指定したアドレスにメールで送信されます。<br>送信                                                 |                       |

⑥「【PTA'S】ユーザー登録が承認されました。」というメールが届きましたら、メール内の

<u>https://ptas.site/usr-login/</u> にアクセスいただき、メールに記載されている 「ユーザー名」と「パスワード」を入力し、「ログイン」してください。

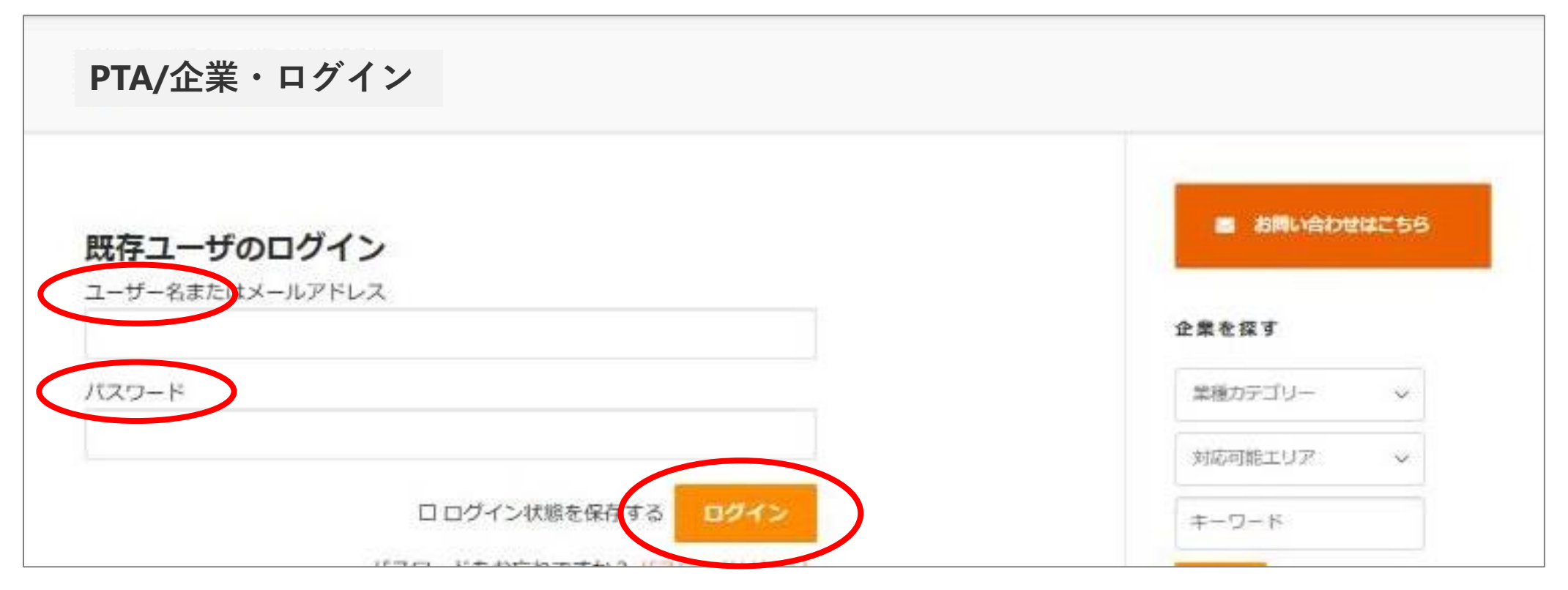

| ⑦「ログイン」するとト | ップ画面に入るので、                       | 「企業/サービ                        | スを探す」をクリックし                                                | ノてください。<br>          |
|-------------|----------------------------------|--------------------------------|------------------------------------------------------------|----------------------|
| PTAEtrita   | PTA・ <b>ユーザー</b> 登録/ <b>ログイン</b> | 「調べて欲しい教えて欲しい」                 | 企業・ユーザー登録/ログイン 企業/サービ                                      | スを探す サイト運営者情報 よくある質問 |
|             |                                  |                                |                                                            |                      |
| ⑧詳細を確認したい企業 | をクリックしてくださ                       | い。                             |                                                            |                      |
| PTA ELETITA | PTA・ユーザー登録/ログイン                  | 「調べて欲しい教えて欲しい」                 | 企業・ユーザー登録/ログイン 企業/サービス                                     | を探す サイト運営者情報 よくある質問  |
| 企業/サービス     |                                  |                                |                                                            |                      |
| ゲスト株式       | <b> </b>                         | 分け・アッセンブル関連<br>木、群馬、埼玉、千葉、神奈川) | <b>ログインはこちら</b><br>ユーザー名またはメールアドレ<br>sakaseru-pta<br>パスワード | <i>、</i> ス           |

# ⑨確認したい企業に対して、メッセージを送信することができます。

| ~~~~                               | 企業を探す         |
|------------------------------------|---------------|
|                                    | 単指カテゴリー 😽     |
| 会社住所                               | #7.7月811.17 V |
|                                    |               |
| 会社サイト・・・・・・・・・・                    | ≠-9-к         |
| 毎品/サービスについて                        |               |
| • • • • • • • • •                  |               |
| 商品画像                               | date N        |
| キャンセルボリシー ・・・・・・・・・・               | メッセージはありません。  |
| 雨天時/順延時対応・・・・・・・・・・・               |               |
| 会社PR ・・・・・・・・・                     |               |
| 業種力テゴリー                            |               |
| <b>営信・防犯・セキュリティ 間</b> 遭            |               |
| 対応可能エリア                            |               |
| 関東助方 (東京, 天城, 標本, 群馬, 埼玉, 干菜, 神奈川) |               |
|                                    |               |
| この情報はゲスト株式会社さんが掲載しました。             |               |
|                                    |               |

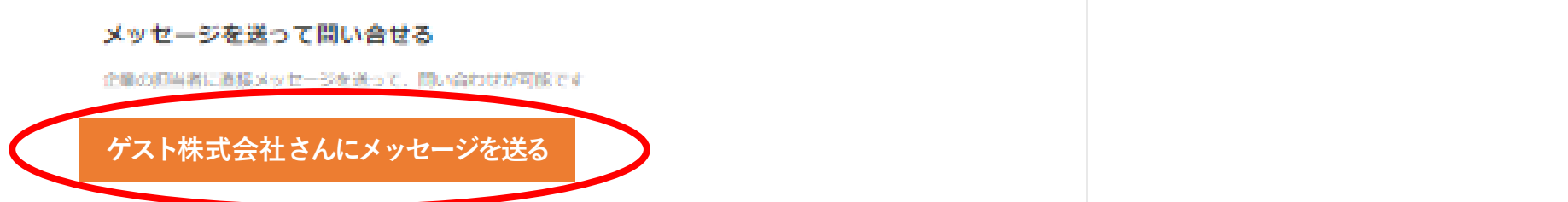

# ⑩PTA'Sをご利用いただいた感想等を、是非こちらにご入力ください。

| < | 感想を登録する | > |  |      |
|---|---------|---|--|------|
|   | 4486    |   |  |      |
|   |         |   |  |      |
|   |         |   |  | - 11 |
|   | 日本シトを読録 |   |  |      |